CHUO KIKUU CHA SAYANSI NA TEKNOLOJIA MBEYA

UTARATIBU WA KUFANYA MALIPO YA ADA KWA MWAKA WA MASOMO 2022/2023

## Fungua tovuti ya chuo www.must.ac.tz

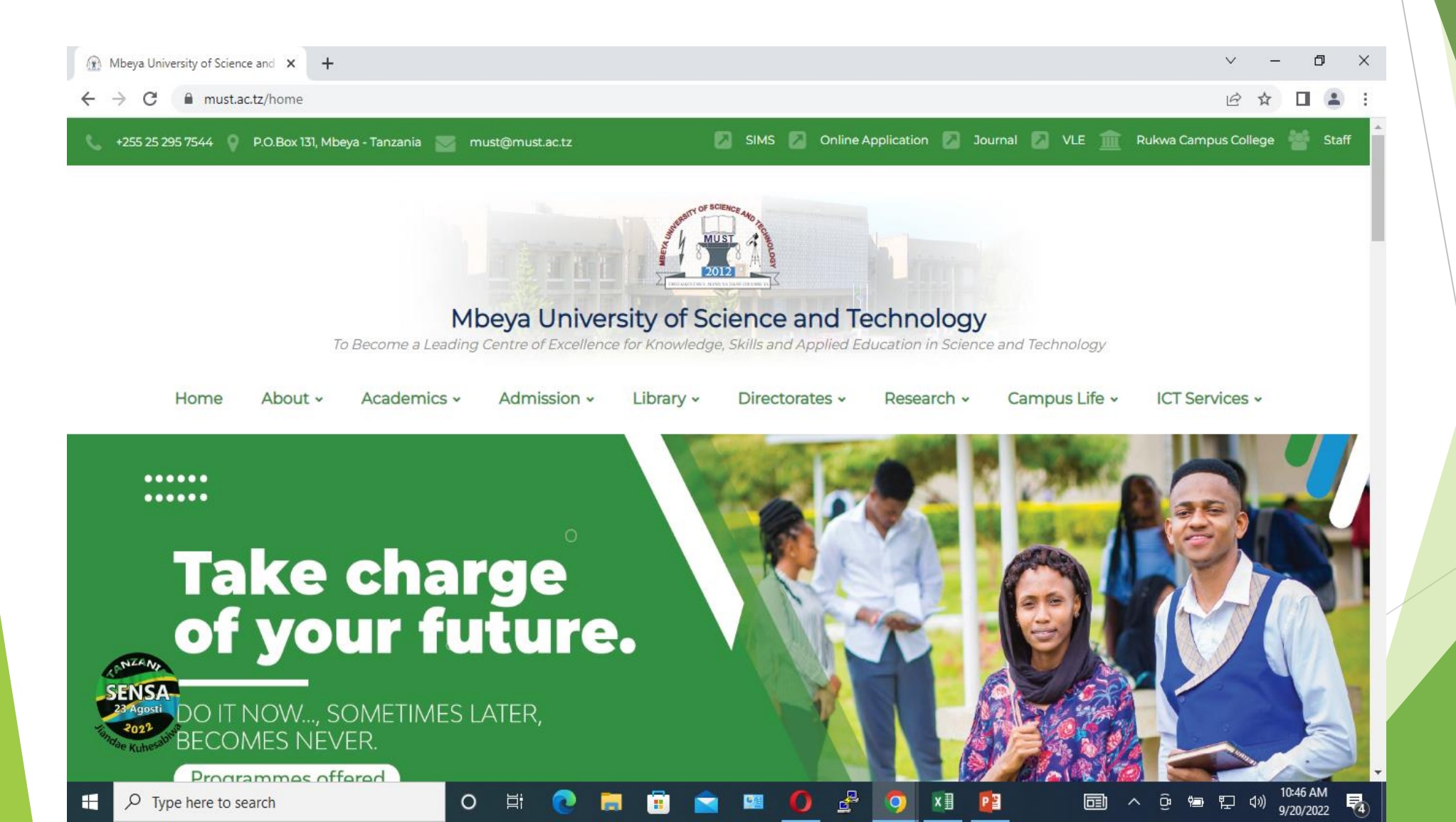

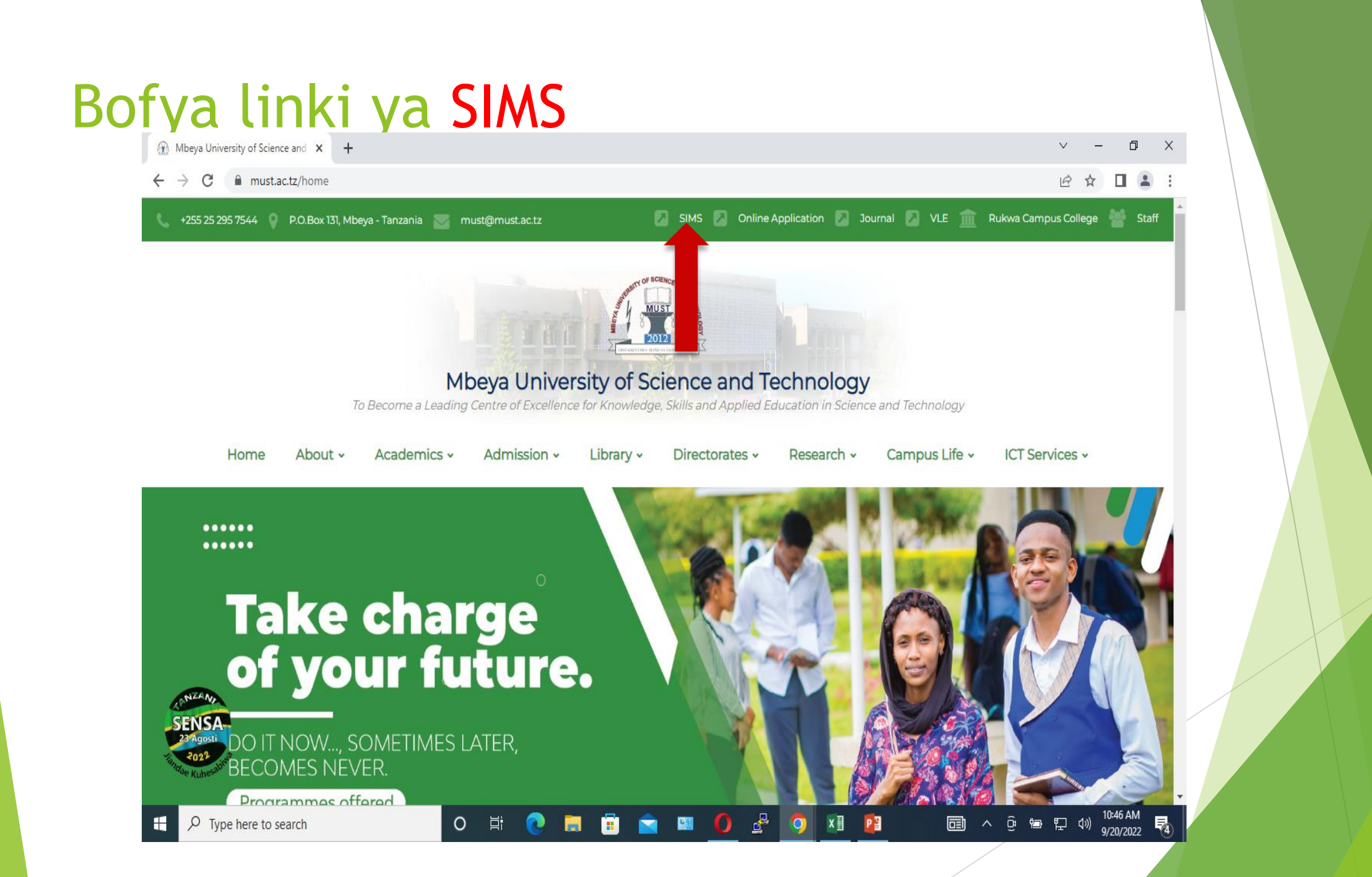

## Ingiza Username na Password kwa wanafunzi wapya Username ni admission number na Password ni surname kwa herufi kubwa

🛞 Mbeya University of Science and 🗙 🔤 Student Information Managemen 🗙 🕂

## ~ - 0 ×

← → C 🔒 sims.mustnet.ac.tz/login/?callback=https://sims.mustnet.ac.tz/

• 🖻 🖈 🔲 😩 🗄

of BGIENCE

**WBEYA UNIVERSITY OF SCIENCE AND TECHNOLOGY** STUDENT INFORMATION MANAGEMENT SYSTEM { SIMS }

#### Academic Year : 2021/2022

MUST

#### Welcome to SIMS

The Student Information Management System (SIMS) holds all the information relating to students.

#### Students

\* Register for Courses online \* View Course Progress and Results \* Forums

#### Teaching Staff

- \* View list of Students per Course \* Publish Course Results
- \* Track Students Progress/Reports

#### Other

\* Payment Management \* Configuration

## Login

## Please Login to continue

Username

Remember me

MUST/DPL/2022/23095

Password

.....

Login

Forgot your password?

© 2012 - 2022 MBEYA UNIVERSITY OF SCIENCE AND TECHNOLOGY

Designed and Developed by : ICT SOLUTIONS DESIGN

11:22 AM

9/20/2022

September 20, 2022

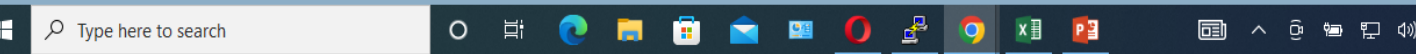

## Badilisha password kwa kuweka password yako mpya yenye mchanganyiko wa namba, herufi kubwa na ndogo (Mf: Mbeya@2020)

🛞 Mbeya University of Science and 🗙 🔤 Student Information Managemen 🗙 🕂

← → C sims.mustnet.ac.tz/reset\_password/nkawLgwrKPHga-hDMhJInudf5c0499fc33a9da5a

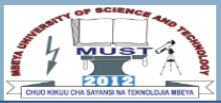

**MBEYA UNIVERSITY OF SCIENCE AND TECHNOLOGY** STUDENT INFORMATION MANAGEMENT SYSTEM { SIMS }

| ca | d   | em | ic | Ye  | ar | • | 20  | 2 | 1/ | 2 | 0:  | 22 |  |
|----|-----|----|----|-----|----|---|-----|---|----|---|-----|----|--|
|    | L M | em |    | 1 - |    | • | ~ ~ | - |    | - | ••• | _  |  |

#### September 20, 2022

☞ 🖻 ☆ 🔲 🎴 🗄

| Welcome to | o SIMS |  |
|------------|--------|--|
|            |        |  |

The Student Information Management System (SIMS) holds all the information relating to students.

#### Students

\* Register for Courses online \* View Course Progress and Results \* Forums

#### Teaching Staff

\* View list of Students per Course \* Publish Course Results \* Track Students Progress/Reports

#### Other

\* Payment Management \* Configuration

|                       | lacters long). |
|-----------------------|----------------|
| Confirm New Password: |                |
| ••••                  |                |
|                       |                |

CHANGE PASSWORD

## Sasa ingiza Username admission number na Password mpya uliyoibadiri kisha bofya Login

| 🛞 Mbeya University of Science and 🗙 🧰 Student Information Managemer 🗴 🕂                                                                                                    | ~ - @ ×         |
|----------------------------------------------------------------------------------------------------|-----------------|
|                                                                                                    |                 |
| ← → C 🔒 sims.mustnet.ac.tz/login                                                                                                    | • @ ☆ 🛛 😩 i     |
| MBEYA UNIVERSITY OF SCIENCE AND TECHNOLOGY<br>STUDENT INFORMATION MANAGEMENT SYSTEM { SIMS }                                                                                                    |                 |
| Academic Year : 2021/2022 Septe                                                                                                    | tember 20, 2022 |
| Welcome to SIMS   The Student Information Management System (SIMS)   holds all the information relating to students.   Students   * Register for Courses online   * View Course Progress and Results   * Forums   Teaching Staff   * View list of Students per Course   * Publish Course Results   * Track Students Progress/Reports   Other   * Payment Management   * Configuration | _               |

# Baada ya kuingia bofya linki ya Payments kushoto kisha bofya Create Invoice

| → C 🔒 sims.mustnet.a                      | c.tz                             |                        |                           | 아 년 ☆ 🛛 😩                                                                                             |  |  |  |  |  |  |
|-------------------------------------------|----------------------------------|------------------------|---------------------------|----------------------------------------------------------------------------------------------------|--|--|--|--|--|--|
| MBE<br>2012<br>DIEGOLONSVIEW UTBICALANETY | YA UNIVERSIT                     | Y OF SCIE              | NCE AND TE<br>MENT SYSTEM | CHNOLOGY E                                                                                            |  |  |  |  |  |  |
| Main Campus                               | Home / Dashboard / <b>Normal</b> |                        |                           | 🌉 . Alexander 🎽 💩 🕩 Log out                                                                           |  |  |  |  |  |  |
| Dashboard                                 |                                  |                        |                           | Active Academic Year : 2021/2022 - Semester II                                                        |  |  |  |  |  |  |
|                                           | Logged In Successfully           |                        |                           |                                                                                                    |  |  |  |  |  |  |
| Registration                              | REGISTRATION STATUS ACA          | DEMIC YEAR : 2021/2022 | - SEMESTER II             |                                                                                                    |  |  |  |  |  |  |
| R Payments                                | NOT REGISTERED                   |                        |                           |                                                                                                    |  |  |  |  |  |  |
| > Create Invoice                          |                                  |                        |                           |                                                                                                    |  |  |  |  |  |  |
| > Invoice List                            | Dashboard                        |                        | 00                        | News                                                                                                  |  |  |  |  |  |  |
| 🕮 News                                    | Welcome                          |                        |                           | Important APPLICATION FOR ACADEMIC TRANSCRIPTS TO<br>FINALIST STUDENTS OF THE ACADEMIC YEAR 2020/2021 |  |  |  |  |  |  |
| ● Security <                              | Notifications                    |                        |                           | ACADEMIC TRANSCRIPTS                                                                                  |  |  |  |  |  |  |
|                                           | ✓ Result Uploads Deadline        |                        |                           | MBEYA UNIVERSITY OF SCIENCE AND TECHNOLOGY                                                            |  |  |  |  |  |  |
|                                           | Category                         | Туре                   | Deadline                  | ST STERAGE 44                                                                                         |  |  |  |  |  |  |
|                                           | Diploma [ NTA Level 4 - 6 ]      | CA Exams               | 05-08-2022                | 4 MUST 1                                                                                              |  |  |  |  |  |  |
|                                           | Diploma [ NTA Level 4 - 6 ]      | SE Exams               | 05-08-2022                |                                                                                                    |  |  |  |  |  |  |
|                                           | © 2012- 2022 MBEYA UNIVERS       | ITY OF SCIENCE AND TH  | CHNOLOGY                  | Design and Developed by ICT SOLUTIONS DESIGN                                                          |  |  |  |  |  |  |

## Bofya linki ya Load Invoice Items

| Mbeya University of Scier                          | nce and $\mathbf{X}$ | student SIMS   Student           | × +                                   |                                                             |                                             |                                | V – 0                         | ×      |
|----------------------------------------------------|----------------------|----------------------------------|---------------------------------------|-------------------------------------------------------------|---------------------------------------------|--------------------------------|-------------------------------|--------|
| $\leftrightarrow$ $\rightarrow$ C $\square$ sims.r | mustnet.ac.          | tz/create_invoice                |                                       |                                                             |                                             |                                | ie 🛧 🛛 😩                      | :      |
|                                                    | MBE<br>Stue          | YA UNIVERSITY<br>DENT INFORMATIO | <b>OF SCIENCE</b><br>N MANAGEMEN      | T SYSTEM { SIMS                                             | DLOGY                                       |                                |                               | =      |
| Main Campus                                        | н                    | lome / Payments / Create Invoice | S                                     |                                                             |                                             | . Alexand                      | ler ັ & ⊡ Log out             |        |
| Dashhoard                                          | -                    |                                  |                                       |                                                             |                                             | Active Acader                  | nic Year : 2021/2022 - Semest | ter I  |
| Registration                                       |                      | Add/Edit Invoice                 |                                       |                                                             |                                             |                                |                               |        |
| R Payments                                         | <                    | ACTION MENU                      | Fee Structure Invo                    | ices                                                        |                                             |                                |                               |        |
|                                                    |                      | ✓ Tuition Fee                    | Student Name : *                      | 22100123570001 - NDUNG                                      | UR STUDENT                                  | Academic Year :                | 2021/2022                     |        |
| E News                                             |                      | ✓ Accommodation Fee              | Drogramme                             |                                                             |                                             |                                |                               |        |
| Security                                           | <                    | ✓ Meals Fee                      | Fiogramme . *                         | DIPLOMA IN AUTOMOTIVE                                       | CAL ENGINEERING                             | EERING                         |                               |        |
|                                                    |                      | ✓ Carry/Retake/Repeater Fee      | Class: *                              | First Year                                                  | Category: Private                           | Currency:                      | TZS 🗸                         |        |
|                                                    |                      | ✓ Other Fee                      | For those studer<br>invoice. Otherwis | nts sponsored by Governmer<br>se visit Admission Office for | nt make sure the cat<br>updating your infor | egory read Governme<br>mation. | ent before creating           |        |
|                                                    |                      |                                  | Load Invoice Iten                     | ns                                                          |                                             |                                |                               |        |
|                                                    |                      |                                  |                                       |                                                             |                                             |                                |                               |        |
|                                                    |                      |                                  |                                       |                                                             |                                             |                                |                               |        |
|                                                    | (                    | © 2012- 2022 MBEYA UNIVERSITY    | OF SCIENCE AND TECHNOLO               | GY                                                          |                                             | Design and Develo              | ped by ICT SOLUTIONS DESI     | IGN.   |
| P Type here to s                                   | search               | 0                                | it 💽 🚍 🗐 f                            | 🚖 💷 🌔 🛃 🕻                                                   | <b>x</b> 1                                  | <b>i</b> ~ ĝ                   | 9/20/2022 <sup>1:11 PM</sup>  | $\Box$ |

## Utaona orodha ya michango ya lazima ambayo ni lazima kuilipa

| n Campus     | Home | / Payments / Create Invoices |           |                |                       |              | -                  | . Alexander 👻      | â (+)          | Log out     |    |
|--------------|------|------------------------------|-----------|----------------|-----------------------|--------------|--------------------|--------------------|----------------|-------------|----|
| Dashboard    |      |                              |           |                |                       |              |                    | Active Academic Ye | ear : 2021/202 | 2 - Semeste | er |
| Registration | Ad   | d/Edit Invoice               |           |                |                       |              |                    |                    |                |             |    |
| Payments     | <    | ACTION MENU                  | Fee Struc | cture Invoices | 5                     |              |                    |                    |                |             |    |
|              |      | Tuition Fee                  | Student   | Name : *       | 22100123570001 - NDUN | NGUF STUD    | ENT Acader         | nic Year : 20      | 21/2022        |             |    |
| News         |      | Accommodation Fee            | Program   |                |                       |              |                    |                    |                |             |    |
| ecurity      | < 🗸  | Meals Fee                    | Flogiali  |                | DIPLOMA IN AUTOMOTI   | IVE AND AUTO | ELECTRICAL EN      | GINEERING          |                |             |    |
|              |      | Carry/Retake/Repeater Fee    | Class: *  |                | First Year            | Category:    | Private            | Currency:          | zs 🗸           |             |    |
|              |      | Other Fee                    | Expire D  | )ate : *       | 20-09-2023            |              |                    |                    |                |             |    |
|              |      |                              | Item Li   | ists           |                       |              |                    |                    |                |             |    |
|              |      |                              | S/No      | Item Code      | Item Name             |              | Section            | Amount in TZS      | Status         | Action      |    |
|              |      |                              | 1.        | 14220212014    | 6 TUTION FEE          |              | Tuition fee        | 900,000.00         | Mandatory      |             |    |
|              |      |                              | 2.        | 14220102004    | 7 CERTIFICATION       |              | Administrative fee | 40,000.00          | Mandatory      |             |    |
|              |      |                              | 3.        | 14220129000    | 9 IDENTINTY CARD      |              | Administrative fee | 10,000.00          | Mandatory      |             |    |

# Shuka chini kisha bofya Create Invoice

H

O 🛱

0

| e_invoice/?mode=1&section=bill_tab_0&group_id=049054095048095049055&programme=2357&class=1&is_government=0&currency=TZS& 🖄 🛧 🔲 😩 |
|----------------------------------------------------------------------------------------------------|
| 2 142201020047 CEDTIEICATION Administrative 40.000.00 Mandatas                                                                   |
| 2. 142201020047 CERTIFICATION Administrative 40,000.00 Mandatory fee                                                             |
| 3. 142201290009 IDENTINTY CARD Administrative 10,000.00 Mandatory fee                                                            |
| 4. 142202120145 Library Membership Administrative 30,000.00 Mandatory fee                                                        |
| 5. 142201540146 Capitation Fee Administrative 10,000.00 Mandatory fee                                                            |
| 6. 142202880003 Student Organization Fee Administrative 10,000.00 Mandatory fee                                                  |
| 7. 142202110031 Caution Money Administrative 20,000.00 Mandatory fee                                                             |
| 8. 142201360082 Examination Fee Administrative 50,000.00 Mandatory fee                                                           |
| 9. 142201410231 Registration Fees Administrative 10,000.00 Mandatory fee                                                         |
| 10.142202700001Quality AssuranceAdministrative<br>fee20,000.00Mandatory                                                          |
| T-4-1 4 400 000 00                                                                                                    |

💴 🌔 🛃 🧿 💴 😰

 $\Box$ 

# Subiri kwa sekunde kadhaa kisha utapata control number ya ada na michango mingine

| Mbeya University of                                    | Science and X   | sws SIMS                                    | 6   Studer                                      | t                                                       | × +                          |                    |               |                                                  |                                 |                                                                                                    | ~                  | < –       | ٥        |     |
|--------------------------------------------------------|-----------------|---------------------------------------------|-------------------------------------------------|---------------------------------------------------------|------------------------------|--------------------|---------------|--------------------------------------------------|---------------------------------|----------------------------------------------------------------------------------------------------|--------------------|-----------|----------|-----|
| - > C 🔒 si                                             | ims.mustnet.ac. | tz/invoice_                                 | list/?ba                                        | tch=BTCH220004                                          | 453                          |                    |               |                                                  |                                 |                                                                                                    | ļ                  | 2 2       |          |     |
| PIDE PROFESSION AND AND AND AND AND AND AND AND AND AN | MBE<br>STUE     | <b>YA U</b><br>DENT                         | NIV                                             | <b>ERSIT</b>                                            | <b>Y OF SCI</b><br>ON MANAG  | ENCE A             | ND TEC        | SIMS }                                           | OGY                             |                                                                                                    |                    |           | Ξ        |     |
| Main Campus                                            | H               | lome / Pa                                   | yments                                          |                                                         |                              |                    |               |                                                  |                                 | 💟 . Ale                                                                                                    | (ander 🎽 🎄         | €) Lo     | g out    |     |
| Dashboard                                              | -               |                                             |                                                 |                                                         |                              |                    |               |                                                  |                                 | Active Active Ac | ademic Year : 202  | 21/2022 - | Semester | r I |
| Registration                                           |                 | Studen                                      | t Invoid                                        | e List                                                  |                              |                    |               |                                                  |                                 |                                                                                                    |                    |           |          |     |
| Payments                                               | <               | NOTE :<br>Invoic                            | PLEAS                                           | E USE CONTRO                                            | L NUMBER TO MAK<br>2021/2022 | E PAYMENT          |               |                                                  |                                 |                                                                                                    |                    |           |          |     |
| I News                                                 |                 | S/No                                        | Pick                                            | InvoiceNo                                               | Control Number               | Description        | Payment Mode  | Currency                                         | Invoice<br>Amount               | Paid Amount                                                                                                    | Balance            | Statem    | ent      |     |
| Security                                               | <               | 1                                           |                                                 | MB101022190                                             | 994360121662                 | Tuition fee        | PARTIAL       | TZS                                              | 900,000.00                      | 0.00                                                                                                    | 900,000.00         |           |          |     |
|                                                        |                 | 2                                           |                                                 | MB102022194                                             | 994360121663                 | Administrative fee | EXACT         | TZS                                              | 200,000.00                      | 0.00                                                                                                    | 200,000.00         |           |          |     |
|                                                        |                 | IMPOR<br>Paym<br>Tigo F<br>1. Dia<br>2. Cho | TANT :<br>ent Me<br>Pesa<br>I *150*0<br>pose Op | MAKE SURE YOU<br>ethod/Channe<br>1#<br>tion 4 "Pay Bill | J PAY ADMINISTRAT            | IVE FEE FIRST B    | EFORE TUITION | FEE.<br>I-Pesa<br>Dial *150*00#<br>Choose Option | 4 "Pay by Μ-Ρε<br>5 "Government | esa"("Lipa kwa M-F                                                                                                    | <sup>0</sup> esa") |           |          |     |
|                                                        | (               | © 2012- 202                                 | 22 ME                                           | EYA UNIVERSIT                                           | Y OF SCIENCE AND             | TECHNOLOGY         |               |                                                  |                                 | Design and De                                                                                                    | veloped by ICT S   | OLUTION   | S DESIGI | N.  |

Type here to search

## Malipo ya Administrative fee ni lazima yalipwe kiasi chote na yale ya Tuition fee yalipwe angalau nusu ya kiasi

Type here to

| Mbeya University of Sci                   | ence and | × SIMS                              | Studer                              | t                               | × +                                     |                    |                    |                              |                |                                       | ~                      | -                      | 0 X            |
|-------------------------------------------|----------|-------------------------------------|-------------------------------------|---------------------------------|-----------------------------------------|--------------------|--------------------|------------------------------|----------------|---------------------------------------|------------------------|------------------------|----------------|
| $\leftrightarrow$ $\rightarrow$ C $$ sims | .mustnet | t.ac.tz/invoice_l                   | ist/?ba                             | tch=BTCH220004                  | 1453                                    |                    |                    |                              |                |                                       | Ē                      | 2 🕁 🗆                  | :              |
|                                           | MB<br>ST | <b>EYA U</b><br>UDENT               | NIV                                 | <b>ERSIT</b>                    | <b>Y OF SCI</b><br>ON MANAG             | ENCE A<br>EMENT S  | ND TEC<br>SYSTEM { | HNOL(<br>SIMS }              | DGY            |                                       |                        |                        |                |
| Main Campus                               |          | Home / Pa                           | yments                              |                                 |                                         |                    |                    |                              |                | Alex                                  | ander *  💩             | ➡ Log ot<br>1/2022 Som | it<br>ostor II |
| Dashboard                                 |          |                                     |                                     |                                 |                                         |                    |                    |                              |                | Active Act                            |                        | 1/2022 - 3011          |                |
| <b>Q</b> Registration                     |          | Student                             | Invoid                              | e List                          |                                         |                    |                    |                              |                |                                       |                        |                        |                |
| Payments                                  | <        | NOTE :<br>Invoic                    | PLEAS<br>e for A                    | E USE CONTROI<br>cademic Year : | L NUMBER TO MAK<br>2021/2022            | E PAYMENT          |                    |                              |                |                                       |                        |                        |                |
| 🖽 News                                    |          | S/No                                | Pick                                | InvoiceNo                       | Control Number                          | Destruction        | Payment Mode       | Currency                     | Invoi<br>Amo   | Paid Amount                           | Balance                | Statement              |                |
| Security                                  | <        | 1                                   |                                     | MB101022190                     | 994360121662                            | Tuition fee        | PARTIAL            | TZS                          | 900,000.00     | 0.00                                  | 900,000.00             |                        |                |
|                                           |          | 2                                   |                                     | MB102022194                     | 994360121663                            | Administrative fee | EXACT              | TZS                          | 200,000.00     | 0.00                                  | 200,000.00             |                        |                |
|                                           |          | IMPOR<br>Payme<br>Tigo P<br>1. Dial | FANT : I<br>ent Me<br>esa<br>*150*0 | MAKE SURE YOU<br>ethod/Channe   | J PAY ADMINISTRAT                       | IVE FLETIRST B     | EFORE TUITION F    | EE.<br>Pesa<br>Dial *150*00# |                |                                       |                        |                        |                |
|                                           |          | 2. Cho                              | ose Op                              | tion 4 "Pay Bill                | ls"("Lipia Bili")<br>mont Paymont" ("Ma | lino va Sorikali") | 2.                 | Choose Option                | 4 "Pay by M-Pe | sa"("Lipa kwa M-P<br>Paymont" ("Malin | esa")<br>wa Sorikali") |                        |                |
|                                           |          | © 2012- 202                         | 2 ME                                | EYA UNIVERSIT                   | Y OF SCIENCE AND                        | TECHNOLOGY         |                    |                              |                | Design and Dev                        | veloped by ICT SC      | DLUTIONS DE            | SIGN.          |

## Chagua njia ya malipo iliyorahisi kwako kulingana na maelekezo hapo chini

🛞 Mbeya University of Science and 🗙 🔤 SIMS | Student Ð  $\times$ × + sims.mustnet.ac.tz/invoice list/?batch=BTCH220004453 ←  $\rightarrow$ С News Control Number S/No Pick InvoiceNo Description Payment Mode Currency Invoice Paid Amount Balance Statement Amount Security MB101022190 994360121662 Tuition fee PARTIAL TZS 900.000.00 0.00 900.000.00 MB102022194 994360121663 Administrative EXACT TZS 200.000.00 0.00 200.000.00 fee IMPORTANT : MAKE SURE YOU PAY ADMINISTRATIVE FEE FIRST BEFORE TUITION FEE. Payment Method/Channel Tigo Pesa 🤞 M-Pes 1. Dial \*150\*01# 1. Dial \*150\*00# 2. Choose Option 4 --- "Pav Bills"("Lipia Bili") 2. Choose Option 4 --- "Pay by M-Pesa" ("Lipa kwa M-Pesa") 3. Choose Option 5 --- "Government Payment" ("Malipo ya Serikali") 3. Choose Option 5 --- "Government Payment" ("Malipo ya Serikali") 4. Enter Reference Number (Weka Kumbu kumbu namba) -- Control Number 4. Enter Reference Number (Weka Kumbu kumbu ya Malipo) -- Control Number 5. Enter Amount (Ingiza kiasi) 5. Enter your pin (Weka namba yako ya siri) 6. Enter pin to confirm (Ingiza namba ya siri kuhakiki) 6. Confirm payment (Thibitisha malipo) Airtel Money ANY BRANCH/AGENCY/WAKALA 1. Dial \*150\*60# 1.Go to any Branch/AGENCY/WAKALA 2. Choose Option 5 --- "Pay Bills" ("Lipia Bili") 2.Use Control Number to pay 3. Choose Option 5 --- "Government Payment" ("Malipo ya Serikali") 5. Enter Reference Number (Kumbu kumbu ya malipo) -- Control Number 6. Enter your pin (Weka namba yako ya siri) © 2012- 2022 MBEYA UNIVERSITY OF SCIENCE AND TECHNOLOGY Design and Developed by ICT SOLUTIONS DESIGN 🛃 🧿

<u>e</u>e

0

X 🗄 🛛 Р 😫

🗐 ^ ô 🖢

臣 🕬

9/20/2022

0

Type here to search

브

# Asanteni

Kwa maelekezo Zaidi piga simu namba 0736616363 0777792003 0768277927 0753141112